## キッズリー請求書作成 ※補足料金設定の解説 ver.1.1

## 「料金設定」の項目数が多いので、こちらのマニュアルで解説します。

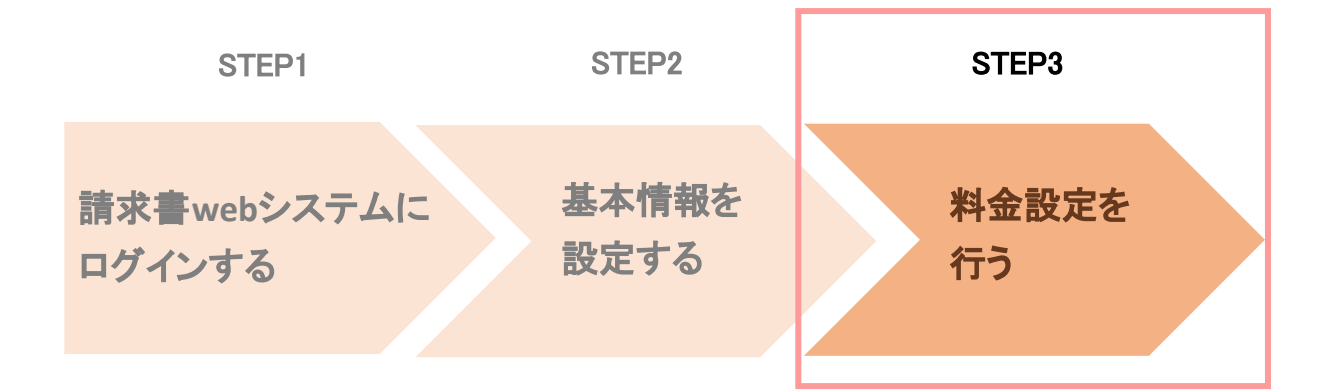

## 料金設定〈月極-基本料金〉

## 基本料金では、自治体指定の階層料金や園独自の基本保育料を設定します。

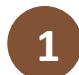

#### 料金設定へ進む 「月極-基本料金」の新規料金登録ボタンを押す

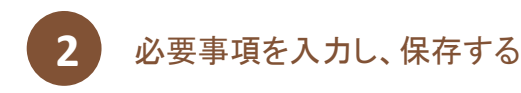

| 🗧 記 キッズリー              | 料金設定一覧             |                                                    | キッズリー保育園 📔 📑 ログアウト |
|------------------------|--------------------|----------------------------------------------------|--------------------|
| 基本情報設定                 | ※回てお使いになる保育料金種別を選び | 、設定してください。 (使わない料金壇別の殺走は不要です)                      |                    |
| ▶ 料金設定                 | 月極保育料金             |                                                    |                    |
| 1 料金セット                |                    |                                                    |                    |
| 國兒料金設定                 | 月極-基本料金 (0)        | 基本の月極保育料金表を設定することができます。自治体指定の落<br>を参考に設定することもできます。 | 福料金表 (+ 新規料金数録) ~  |
| 請求書発行                  |                    |                                                    |                    |
| 登降國集計                  | 月極-月上限時間指定(0)      | 1ヵ月の利用時間を指定時間以下とする月標契約について、保育科<br>定します。            | 月線を設 + 新規料金数録 >    |
| 山 狭い方ガイド<br>キッズリー振等厚画面 | 月檯-週利用回數指定 (0)     | 1週間の利用回数を設定回数以下とする月標契約について、保育料<br>注します。            | 月線左设 (+ 新規利金登録) ~  |
|                        | 月徑-日上限時間指定 (0)     | 1週間の利用回放と1日の利用時間を指定以下とする月極契約につい<br>資料月額を指定します。     | いて、保 (+ 新規料金数排) ~  |

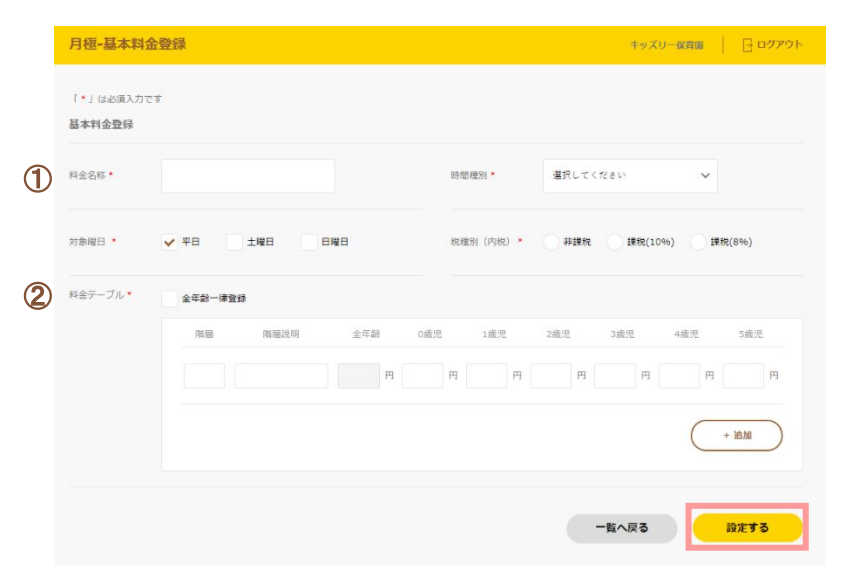

Point

#### ①料金名称

区別するため名称を入力してください。

#### ②料金テーブル

・基本保育料を年齢ごとに入力します。

・一律料金の場合は、「全年齢一律登録」にチェックを付けて入力します。

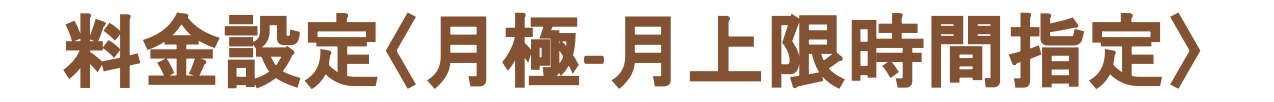

## 月上限時間指定では、月上限時間指定付き月極契約の保育料を設定します。

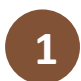

#### 「月極-月上限時間指定」の新規料金登録ボタン をクリックする

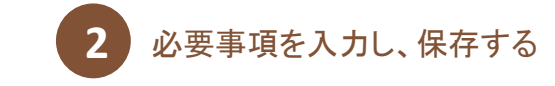

| - キッズリー                | 料金設定一覧             |                                                     | キッズリー保育園                                |
|------------------------|--------------------|-----------------------------------------------------|-----------------------------------------|
| 基本情報設定                 | ※回てお使いになる保育料会種別を選び | 、設定してください。(使わない料金増別の設定は不要です)                        |                                         |
| 料金設定                   | 月極保育料金             |                                                     |                                         |
| 1 料金セット                |                    |                                                     |                                         |
| 國児料金設定                 | 月極-基本料金 (0)        | 基本の月極保育料金表を設定することができます。自治体指定の階層<br>を参考に設定することもできます。 | 料金表 + 新規料金登録 ~                          |
| 請求書発行                  |                    |                                                     |                                         |
| 登稿固集計                  | 月遼-月上限時間指定(0)      | 1カ月の利用時間を指定時間以下とする月標契約について、保育料月<br>定します。            | 模を設<br>(+新規料金登録) ~                      |
| 日 保い方がイド<br>キッズリー副管理画面 | 月極-週利用回数指定 (0)     | 1週間の利用因数を指定因数以下とする月標築的について、保育利用<br>注します。            | 集 2 ○ ○ ○ ○ ○ ○ ○ ○ ○ ○ ○ ○ ○ ○ ○ ○ ○ ○ |
|                        | 月徑-日上限時間指定 (0)     | 1週間の利用回数と1日の利用時間を指定以下とする月極契約について<br>資料月額を指定します。     | · 保 (+ 新規料金数錄) ~                        |

| 月上限時間指定翌 | 9                                                                      |
|----------|------------------------------------------------------------------------|
| 科金名称 *   | 月上開時間・         120         時間           ×0.5時間(30分)単位で入力可能です         ※ |
| 対象曜日 🔸   | ✓ 平日 土曜日 日曜日 税通別(内税) ★ 非課税 課税(10%) 健税(8%)                              |
| 料金テーブル★  | 全年齡一律聖録                                                                |
|          | 階層 階層說明 全年龄 0歲児 1歲児 2處児 3歲児 4歲児 5歲児                                    |
|          |                                                                        |
|          | 2 · ±±±±1                                                              |

①利用日数 1カ月の利用時間の上限を選択します。

#### ②料金テーブルの追加

Point

階層毎に料金テーブルを設定する場合は、追加ボタンで新しくテーブルを作成して登録します。

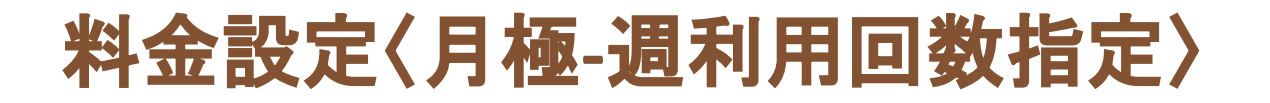

週利用回数指定では、週利用回数指定付き月極契約の保育料を設定します。

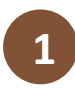

#### 「月極-週利用回数指定」の新規料金登録ボタン をクリックする

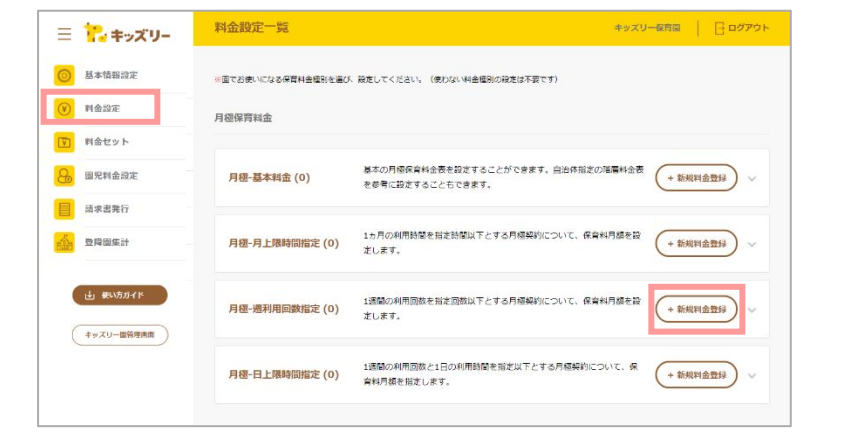

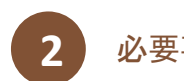

### 必要事項を入力し、保存する

| 料金名称*   |              |                    | 選択してください   | ~         |
|---------|--------------|--------------------|------------|-----------|
| 対象曜日 *  | ✓ 平日 土曜日 日曜日 | 税種別 (内税) 🔸         | 非課税        | 原税(10%)   |
| 料金テーブル・ | 全年齡一律登録      |                    |            |           |
|         | 腦層 腦層說明 全年   | 齢 0歳児 1歳児<br>円 円 円 | 2歳児 3歳児 4歳 | 児 5歳児     |
|         |              |                    | 2 (        | + अंध्रेम |
|         |              |                    |            |           |

①利用日数 1週間の利用回数の上限を選択します。

#### ②料金テーブルの追加

Point

階層毎に料金テーブルを設定する場合は、追加ボタンで新しくテーブルを作成して登録します。

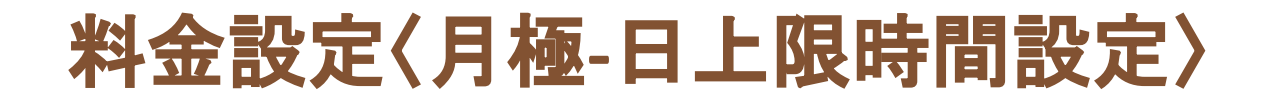

## 日上限時間設定は、1日の利用時間と週間の利用回数の指定 がある月極契約の保育料を設定します。

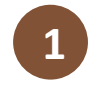

#### 「月極-日上限時間設定」の新規料金登録ボタン をクリックする

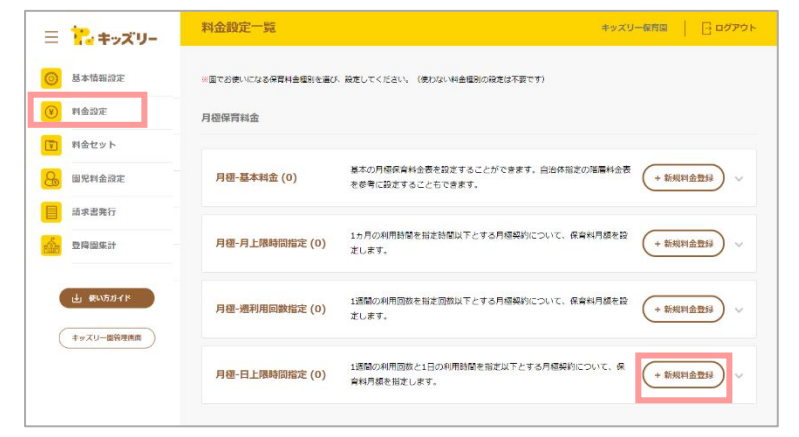

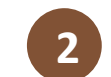

### 必要事項を入力し、保存する

|         | ZIR        |       | ~      |                                                                     |         |                        |
|---------|------------|-------|--------|---------------------------------------------------------------------|---------|------------------------|
| 料金名称*   |            |       | 1      | 日上限*                                                                |         | 時間                     |
| 利用日数    | 選択してください   | ~     |        | 対象曜日*                                                               | ✓ #8 ±1 | <b>曜日</b> 日曜日          |
| 料金テーブル・ | 全年齡一律登録    |       |        |                                                                     |         |                        |
|         | 階層 階層部     | 朝 全年  | 齡 0歲!  | 1 1 成児                                                              | 2歳児 3歳児 | 4歲児 5歲児                |
|         |            | 朝全年   | 齢 0歳!  | 8 1歳児<br>円 円                                                        | 2歳児 3歳児 | 4歳児 5歳児<br>円 F         |
|         | 760% R6%3X | 2明 全年 | 一部 0歳5 | <ul> <li>1歳児</li> <li>円</li> <li>円</li> <li>円</li> <li>円</li> </ul> | 2歲児 3歲児 | 4歳児 5歳児<br>円 F<br>+ 追加 |

Point

①日上限
 1日の利用時間の上限時間を入力します。

#### ②利用日数

1週間の利用可能な日数を選択します。

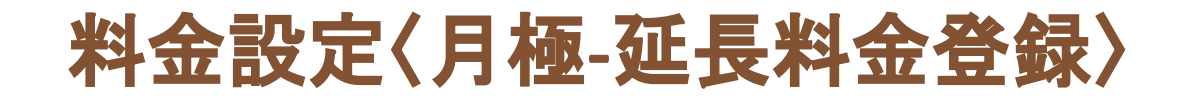

## 月極-延長料金では、月極の延長保育料を設定します。

キッズリー保育園 日ログアウト

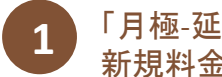

料金設定一覧

#### 「月極-延長料金登録」の 新規料金登録ボタンを押す

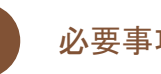

月極-延長料金登録

「\*」は必須入力です

自治体料金参照

延長料金登録

料金名称。

時間方式\*

対象曜日 \*

料金テーブル・

日上現

✓ 平日

全年龄-律登得 所居

+#2E

1

2

### 必要事項を入力し、保存する

3

時間指定

円

日数上限

税種別(内税)\*

1歲児

円

円

311111

2歳児

円

SER(1096)

4歲兒

円

+ 追加

設定する

3歳児

一覧へ戻る

円

·羅稅(8%)

キッズリー保育園 🔤 ログアウト

|    | 10 T/A/-    | 月極-週利用回奴指定(0)       | 1週間の利用回販を指定回該以下とする月間発行について、保育科月額を設定します。       | ( + 新規料金塑錬 ) ~ |
|----|-------------|---------------------|-----------------------------------------------|----------------|
| 0  | 基本情報設定      |                     |                                               |                |
| ۷  | 料金設定        | 月極-日上服時間指定(0)       | 1週間の利用函数と1日の利用時間を指定以下とする月極契約について、保育科用値を指定します。 | + 新規料金登録 >>    |
|    | 料金セット       |                     |                                               |                |
| 8  | 围咒料金設定      | 月检延赢料金              |                                               |                |
|    | 請求書発行       |                     | 月極延長保育料会表を設定することができます。自治体指定の陽層料会表を参考に設定することもで |                |
| é. | 登降圆集計       | 月裡-延長料面(0)          | きます。                                          |                |
|    | 14 MU571-15 | その権利会認定             |                                               |                |
|    |             | to not net to an AC |                                               |                |
| 0  | キッズリー園管理画面  |                     |                                               | $\frown$       |

| Point |  |
|-------|--|
|-------|--|

#### ①自治体料金参照

自治体指定の料金テーブルを呼び出すことができます。 ※登録がない場合はお問合せください

#### (2)日数上限

月の上限日数がある場合は入力します。

#### ③時間方式

日上限…1日の上限時間を入力 時間指定...特定の時間にのみ適用される場合は入力

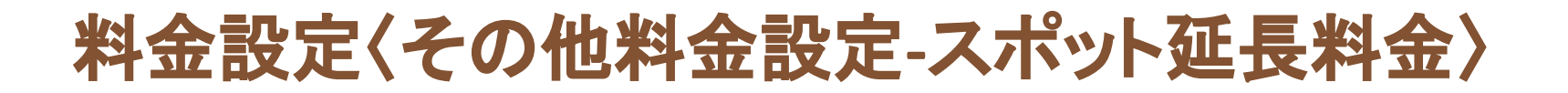

## スポット延長料金では、一回毎の延長料金の設定をします。

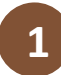

「スポット延長料金」の新規料金登録ボタンを押す

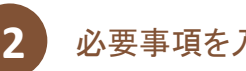

#### 必要事項を入力し、保存する

| キッズリー        | 料金設定一覧       |                                                                                                    | キッズリー保育圏 日クアウト          |   | スポット延長     | 料金登録            |                        |          | 中ツ;                                                                  | (リー保育圏          |
|--------------|--------------|----------------------------------------------------------------------------------------------------|-------------------------|---|------------|-----------------|------------------------|----------|----------------------------------------------------------------------|-----------------|
| 報設定          | その信料金設定      |                                                                                                    |                         |   | 「*」は必須入力で  | \$              |                        |          |                                                                      |                 |
| الله<br>۲    | スポット延長料金 (0) | 経費保育を1日単位、特徴単位で利用する場合のスポット経費保育料金を決定します。                                                                | + 類現料金登禄                |   | スポット延長料金   | <b>登</b> 録      |                        | 日上限額     |                                                                      | я               |
| <b>全</b> 段定  | 一時保育料金 (0)   | 1日や時間帯位で一時的に残かる場合の料金を設定します。                                                                            | + 新規料金登録                |   |            |                 |                        |          |                                                                      |                 |
| tat          | 特定日料金 (0)    | 行事時の構成の目に的や構成の項目・領領について、他の料金設またりも増先される保育料金<br>ができます。(向えは同じ平日でも得効な料金で満来をする場合には、その日便をあらからめ<br>ることが可能です。) | の設定<br>設定す (+ 新規料金登録) 〜 |   | 月上限組       |                 | я                      | 1 医先時眼腦定 | 16:00<br>※時間指定をすると他のスポ<br>の計上をする                                     | 。<br>シト証長料金より先に |
| 15.54 F      | 時間オプション (0)  | 設定した時間に在算した場合に、自動的に発生する各種料金の設定ができます。(例えば16時<br>時に在算した日には自動的におやつべき付けるなど)                                | 5~17 (+ 数项料金登録) ∨       |   | 上版時間       |                 | 時間                     | 上限超過料金   | 選択してください                                                             | ~               |
|              | オプション (0)    | 始査員、おやつ代、おむつ代、文具、備品、バス代、語い巻代など、雑貨料金の設定ができま<br>単位、日単信、組営単位などで設定が可能です。                                   | <b>ず</b> ,月 (+新規料金登録) ~ | 2 | 課金單位・      |                 | 77                     | 対象曜日 🔸   | <ul> <li>✓ 月曜日</li> <li>✓ 火時</li> <li>✓ 木曜日</li> <li>✓ 金時</li> </ul> |                 |
|              |              |                                                                                                    |                         |   | 彩雕刻 (内秘) * | 35]@fe [@fe(100 | b) <b>(191</b> 52(8%b) |          | 8448                                                                 |                 |
| Po           | int          |                                                                                                    |                         |   | 料金テーブル・    | 全年前一律登録         |                        |          |                                                                      |                 |
|              |              |                                                                                                    |                         |   |            | 全年的             | 0歲兒 1歲兒                | 2艘児      | 3歲完 44                                                               | 1.92. 5.M       |
| <b>曼</b> 先時  | 間指定          |                                                                                                    |                         |   |            | Ħ               | P                      | m m      | 円                                                                    | 円               |
| <b>ミナス</b> 府 | 4 日間書に上      | って料全が異たる提合け                                                                                            |                         |   |            |                 |                        |          |                                                                      |                 |

それぞれの時間帯ごとに登録する必要があります。

#### ②課金単位

何分単位で料金がかかるか入力する。例)30分毎100円→課金単位は30分/料金テーブルは100円

一覧へ戻る

設定する

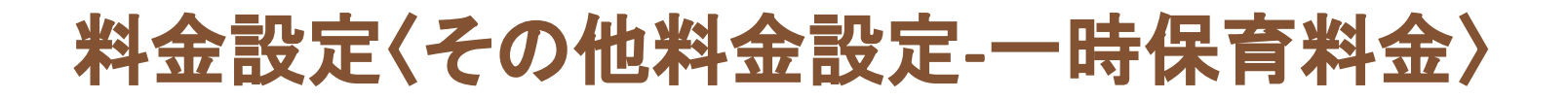

一時保育料金では、1日や時間単位で一時的に預かる場合の料金を設定します。

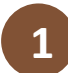

一時保育料金」の新規料金登録ボタンを押す

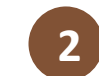

一時保育料金登録

「・」は必須入力です

#### 必要事項を入力し、保存する

| キッズリー                                                              | 料金設定一覧                 | キッズリー産貨幣                                                                                                    |
|--------------------------------------------------------------------|------------------------|----------------------------------------------------------------------------------------------------|
| 基本情報設定                                                             | その他料金設定                |                                                                                                    |
| 料金設定                                                               | フポット研長約金 (0)           |                                                                                                    |
| 料金セット                                                              | 2010 1 2010 1 2010 (C) |                                                                                                    |
| 國咒料金設定                                                             | 一時保育料金 (0)             | 1日や綺麗夢位で一時的に読かる場合の料金を設定します。 (+ 新規料金数料)                                                                       |
| 請求書発行                                                              |                        |                                                                                                    |
| 登降固集計                                                              | 特定日料金 (0)              | 代事等の構変の日にちや確実の項目・装飾について、他の料金数をよりも優先される使用料金の数支<br>ができます。(例えば同じ半日でも特別な料金で構成をする場合には、その日増をあろかじの数定す<br>ることが可能です。) |
| <ul> <li>         ・ 使い方方イド         ・         ・         ・</li></ul> | 時間オプション (0)            | 設定した特望に在毎した場合に、目動的に発生する各種料金の設定ができます。(例えば16時~17<br>第に在前した日には自動的におやつ代表付けるなど)                                   |
|                                                                    | オプション (0)              | 始会員、おやつ代、おむつ代、文具、信品、リス代、留い事代など、雑員料会の設定ができます。月<br>単位、日半点、低飲単位などで放売が可能です。                                      |

一時保育料金登録 料金名称。 日上限額 円 Ո 時間単位\* 磁朱時間1918 18 分単位 ※時間指定をすると他のスポット延長料金より先に指定した時間分の計上をする 対象曜日 \* ✓ 平日 土曜日 日曜日 税種別(内税) 非課税 課税(10%) 課税(896) 料金テーブル・ 全年齡一律登録 全年齡 0歳児 1歳児 2歳児 3歲児 4歳児 5歳児 E 円 円 円 円 円 円 一覧へ戻る 設定する

キッズリー保育園

- ログアウト

Point

#### ①時間単位

1日…一時保育料金が日毎にかかる場合は選択する。 分単位…時間毎にかかる場合は何分毎にかかるか入力 する。

# 料金設定〈その他料金設定-特定日料金〉

## 特定日料金では、長期休暇や特定の曜日のみ料金が異なる場合に設定します。

| 1  |  |
|----|--|
| ц. |  |

#### 「一時保育料金」の新規料金登録ボタンを押す

| Ξ       | た キッズリー             | 料金設定一覽       | ÷9:                                                                                                    | XU-保育國        | E 0770                                                                       |
|---------|---------------------|--------------|----------------------------------------------------------------------------------------------------|---------------|------------------------------------------------------------------------------|
| 0       | 基本情報設定              | その他料金設定      |                                                                                                    |               |                                                                              |
| ۲       | 料金設定                | スポット延長料金 (0) | 延長疾育を1日単位、時間単位で利用する場合のスポット延長疾育料金を設定します。                                                                    | (+新規利         | 金登録                                                                          |
|         | 料金セット               |              |                                                                                                    |               |                                                                              |
| 8       | 園児料金設定              | 一時保育料金 (0)   | 1日や特望単位で一時的に描かる場合の料金を設定します。                                                                                | + 新規料         |                                                                              |
|         | 請求書発行               |              | -                                                                                                    |               |                                                                              |
| <u></u> | 登降固集計               | 特定日料金 (0)    | 将事等の特定の日にちや特定の毎日・時間について、他の料金設定よりも優先される保育料金の 2<br>ができます。(例えば同じ年日でも特知な料金で構成をする場合には、その日接をあらかじめた<br>ることが可能です。) | 定<br>す (+ 新規料 | \$\$<br>\$<br>\$<br>\$<br>\$<br>\$<br>\$<br>\$<br>\$<br>\$<br>\$<br>\$<br>\$ |
| (       | → 使い方ガイド キッズリー間管理画面 | 時間オプション (0)  | 設定した時間に在現した場合に、目動的に発生する各種料金の設定ができます。(例えば10時〜1<br>時に在職した日には目前的におやつ代を付けるなど)                                  | 7 (+ 新規綱      | 111 × 111                                                                    |
|         |                     | オプション (0)    | 始会員、おやつた、おむつた、文具、信品、バスた、皆い事代など、雑員料会の設定ができます。<br>単位、日単位、個数単位などで設定が可能です。                                     | 月 (+ 新規料      |                                                                              |
|         |                     |              |                                                                                                    |               |                                                                              |

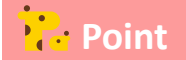

#### ①時間単位

1日…一時保育料金が日毎にかかる場合は選択する。 分単位…時間毎にかかる場合は何分毎にかかるか入力する。

#### ②保育対象日

保育対象日…一時保育料金が日毎にかかる場合は選択する。 保育対象期間…一時保育料金が日毎にかかる場合は選択する。 ※日程又は期間を選択し、名称を入力して「+対象日追加」をクリックする

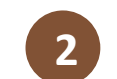

## 必要事項を入力し、保存する

| 母金名称*        |                                                                      |                      |            | 日上限額      |             | F             | Ч     |
|--------------|----------------------------------------------------------------------|----------------------|------------|-----------|-------------|---------------|-------|
| 要先時間設定       | 16:00 ~<br>※時間指定をすると他のスポット)                                          | 20:00<br>【具料会より先に指定し | た時間分の計上をする | )時間単位。    | 18 9        | a 9           |       |
| <b>常育対象日</b> |                                                                      |                      |            |           |             |               |       |
| (iii)        |                                                                      | (+                   | 対象日追加      |           |             |               |       |
| ※特定の日を指定する場  | 合に使用します。例えばお正月休                                                      | りなど                  |            |           |             |               |       |
| 呆育対象期間       |                                                                      |                      |            | $\frown$  |             |               |       |
| 蔮            | ~                                                                    |                      |            | + 対象規則追加  |             |               |       |
| ※特定の期間を指定する  | 場合に使用します。                                                            |                      |            |           |             |               |       |
| 対象曜日         | <ul> <li>✓ 月曜日</li> <li>✓ 火曜日</li> <li>✓ 全曜日</li> <li>土曜日</li> </ul> | ✓ 水曜日 日曜日            | ✔ 木曜日      | 税種別(内税) * | ) #188 () I | 親代(10%) 🤇 🏥 8 | Ê(8%) |
| 時会テーブル・      | 全年前一律暨師                                                              |                      |            |           |             |               |       |
|              | 全年龄                                                                  | 0歳児                  | 1歳児        | 2歳児       | 3歲児         | 4歳児           | 5歲児   |
|              | E                                                                    | н                    | H          | B         | H           | B             | H     |

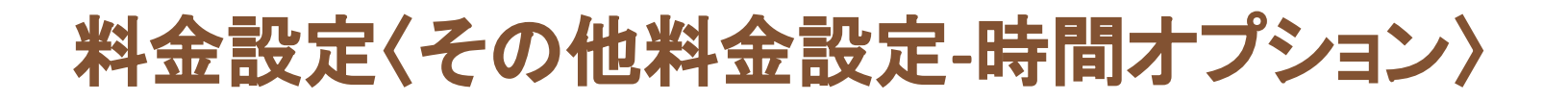

## 時間オプションでは、時間にかかる雑費を設定します。

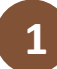

「時間オプション」の新規料金登録ボタンを押す

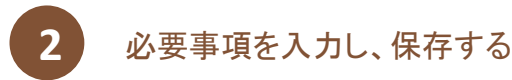

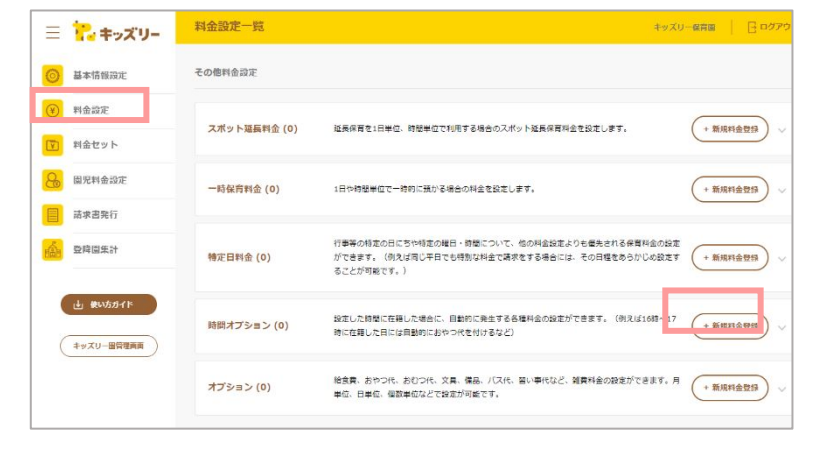

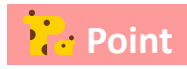

#### ①時間設定

雑費のかかる時間帯を指定する。 例)18時に在園している園児はおやつ代 50円かかる場合など ※「保育料として計算」にチェックを付けると、雑費ではなく保育 料として計上されます。

|   | 時間オプショ  | しと登録                                                                                                    |          | キッズリー保育圏                               | ללידים 🕞 🛛 |
|---|---------|----------------------------------------------------------------------------------------------------|----------|----------------------------------------|------------|
|   | 時間オプション | 登録                                                                                                    |          |                                        |            |
|   | 料金名称 *  |                                                                                                    | 日上限額     |                                        | Ħ          |
| 1 | 時間設定*   | 16:00         ~         20:00           保育料会として計算            ※「得買給会として計算」を選択すると指定した時間等を保育<br>料として計算します。 | 時間単位 *   | 1日 分単位                                 | #          |
|   | 対象曜日*   | ✓ 平日 土曜日 日曜日                                                                                            | 税種別(内税)* | 非課税      課税(8%)     課税(10%)     課税(8%) | 課稅(10%)    |
|   | 料金テーブル* | 全年齡一律登録                                                                                                 |          |                                        |            |
|   |         | 全年齡 0歲児 1歲児                                                                                             | 2歲児      | 3歳児 4歳児                                | 5歲児        |
|   |         | B B B                                                                                                   | Ħ        | В                                      | Ħ          |
|   |         |                                                                                                    |          | -ñves                                  | 設定する       |

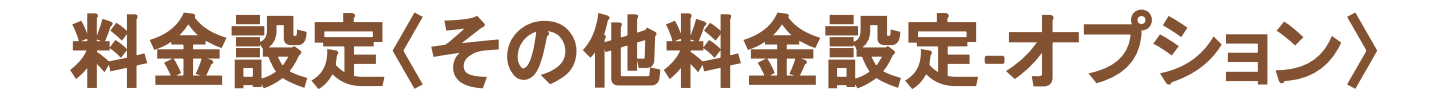

## オプションでは、おやつ代・絵本代など各種雑費の設定をします。

| ッズリー       | 料金設定一覧                                                                             | キッズリー保育部 📑 ログアウト                                                                                                    |   | オプション登  | 绿                     |                         |                                | ÷:                        | ッズリー保育園         |
|------------|------------------------------------------------------------------------------------|----------------------------------------------------------------------------------------------------|---|---------|-----------------------|-------------------------|--------------------------------|---------------------------|-----------------|
| 發進         | その徳利金設定                                                                            |                                                                                                    |   | オプション登録 |                       |                         |                                |                           |                 |
|            | スポット延展料金(0) 延長保険を1日単位、特徴単位で利用する場合の                                                 | 02ポット経展保育料金を設定します。 ( + 新規料金数3) >                                                                                                    |   | 料金名称 *  |                       | 1                       | 单位 *                           | 偶 式 月                     | B               |
| τ          | 時保育料金(0) 1日や時間単位で一時的に預かる場合の料金をお                                                    | مَدْرَيْة <del>بْ</del> ( <b>- بْبْرْمَامْ مُحْرَدُ مُحْرَدُ مُحْرَد</b> | 2 | 課金方法    | 必ず請求 利用した分請           | <sup>117</sup> 3        | 指定ワード                          | ×キップリー海の優ない、記録した内         | ね立の中に形字ワードがあ!   |
|            | 行事等の特定の日に50%を定めに50%を定め端口・時間につう<br>特定日料金(0) ができます。(約3/は同じ中日でも38/3/4名)<br>ることが明確です。) | いて、他の料金加速よりも使美される停雪料金の加速<br>で変形をする場合には、その日便をあらかじめ改革す (+ 製成料金包餅) >>                                                                                                    |   |         |                       | 2140                    |                                | 113. 単語 (16)              | (10%) 課稅(10%)   |
| ۲۴<br>2006 | 時間オプション(0) 設定した時間に住着した場合に、目前的に発生<br>時間は有可した日には目前的におやつれた付けるい                        | する各種料金の設まができます。(例えば10時~17 (+ 新規料金登録)                                                                                                    |   | 対影端日・   | ✓ ¥0 I%0              | 19 <b>6</b> 1           | 祝福39] (八4元) *                  |                           | )               |
|            |                                                                                    | ス代、書い事代など、雑業料金の設定ができます。5 (+ 新規料金香油)                                                                                                    |   | 科画デージル・ | <b>全年前一律登録</b><br>全年前 | 0歲頃1歲頃                  | 2歲頃                            | 3歳田 4歳日                   | a               |
|            |                                                                                    |                                                                                                    |   |         | Pi                    | 161212 - 🧿 DADE         | · → □ 林原管理 ·                   |                           | 4 0 0           |
|            |                                                                                    |                                                                                                    |   |         |                       | < 前日へ                   | 1                              | 0月8日 打創信報                 |                 |
| Ро         | int                                                                                |                                                                                                    |   |         |                       | 口····· 安更記入读み (保存<br>前) | <b>□</b> _n <sup>  138</sup> ● | 医//HS O 保護者//<br>王 O 1111 | 18200 - 9<br>18 |
|            |                                                                                    |                                                                                                    |   |         |                       |                         | ARRA ( ARRA                    |                           |                 |
| 立          | 登録する雑費のかかる単                                                                        | .位を選択する。                                                                                                    |   |         |                       | 18/2:5 H31 25.7         | 52184354                       | Millipade                 | 時間 打開口夕         |

↑園管埋webの登降園管埋(日別)

③指定ワード …指定したワードをメモ欄に入力すると入力されている日だけ請求される。

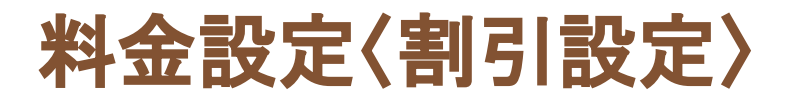

## 割引設定では、園独自の割引の設定ができます。

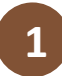

### 「割引設定」の新規料金登録ボタンを押す

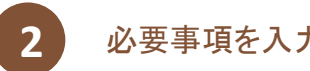

### 必要事項を入力し、保存する

| - キッズリー      | 料金設定一覧              | *                                                                    | ッズリー保育園 日 ロクアク      |
|--------------|---------------------|----------------------------------------------------------------------|---------------------|
| 基本情報設定       | その使料金設定             |                                                                      |                     |
| 料金段定         |                     |                                                                      |                     |
| 羽金セット        | スポット延長料金 (8)        | 道長保賀を1日半位、特徴単位で利用する場合のスポット道長保賀料会を設定します。                              | + #MRA233           |
| 關現料金段定       |                     |                                                                      |                     |
| 晶束直开行        | 一時保育料金(0)           | 1日や時間部位で一時的に開かる場合の料金を設定します。                                          | + 新統的金融部 🗸 🗸        |
|              | 時間オプション (1)         | 男兄弟領に発生した場合に目前的に対から料金の設定ができます。(特定時間に発生した場合に、目前的におやつや<br>ほらなど)        | 1211 (+ \$101285) ~ |
| 49.59 BIRDAN | ¥7≫a> (1)           | ner from Kolm ze ge tran burkte nerdenskoret fra bed<br>Housdenskort | 四臣<br>(+ 臣成門会登録) ~  |
|              | M 78 122 & (0)      |                                                                      |                     |
|              | #27139, #27139, 9#1 | 19、「藍丝目の潤り除在などだ、94日」くは全然時在で設定できます。                                   | (+ 新規門会登録)          |
|              | භායක්ෂයක් (0)       |                                                                      |                     |
|              |                     |                                                                      | $\frown$            |

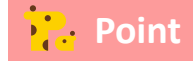

#### ①割引対象

全体割引...請求全体から割引されます。

料金種別割引...種別ごとの割引ができます。 割引する種別の指定が必要です。

| 割引設定登録           |   |        |                                                          |
|------------------|---|--------|----------------------------------------------------------|
| 환카 <b>소 *</b>    |   | 1 割肉素。 | 金体割引 料会種別割引     料会種別割引     対会種別割引     に放出する料金種粉を選択 ください。 |
| 割引金額 (率) * 30 0% | О |        |                                                          |
|                  |   |        | 一覧へ戻る 設定する                                               |
|                  |   |        |                                                          |
|                  |   |        |                                                          |
|                  |   |        |                                                          |
|                  |   |        |                                                          |
|                  |   |        |                                                          |
|                  |   |        |                                                          |

# 料金設定〈保育無償化設定〉

## 保育無償化設定では、保育無償化分の割引設定ができます。

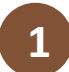

「保育無償化設定」の新規料金登録ボタンを押す

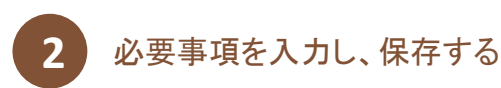

| Ξ        | こ キッズリー  | 料金設定一號                    |                                                                     | キッズリー保育園          | <b>⊡</b> 00795 |
|----------|----------|---------------------------|---------------------------------------------------------------------|-------------------|----------------|
| 0        | 基本情報設定   | その使料金設定                   |                                                                     |                   |                |
| •        | 料金粱定     |                           |                                                                     |                   | _              |
| ¥1       | 料金セット    | スポット延長料金(8)               | 延長が育て1日半位、特徴半位で利用する場合のスポット延長が育料会を設定します。                             | + \$5.60          | nagu 🗸         |
| 9,       | 徽児料会段定   |                           | 1日的論問所行了一論的一問句:2週內小司令者指令1.余字。                                       | (+ 8-10           | TO BIA         |
|          | 請求書施行    | sometrine (o)             |                                                                     | Cam               |                |
| <u>é</u> | 2019日第1十 | 時間オプション (1)               | 協定時間に得なした場合に目的のに付ける料金の設定ができます。 (性を時間に得なした場合に、目的のにおり<br>(するなど)       | の代表内 (+ 新潟)       | n289 ~         |
| (        | 1 80577F | (1) <=<でk                 | 始素素 おたつれ おれつれ 文美 福島 バスペ 強い事代など 経営料金の数学ができます。日本の、日本<br>単位などの意力が可能です。 | 17. (DR) (+ 16.5) | n298) v        |
|          |          |                           |                                                                     |                   |                |
|          |          | areited: (0)              |                                                                     |                   |                |
|          |          | #2구화하, #2구화하, 면서파하, 면서파하, | 原始日の期刊設定などが、99日とくは主統領定で設定できます。                                      | (+ ###            | n289 v         |
|          |          | මධකිනිවැනුළ (0)           |                                                                     |                   |                |
|          |          | 22世界・保育の工作化について、          | Rの第21日へ、1日の第21日の約定ができます。                                            | + 2038            | 11103 V        |

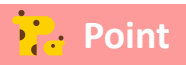

#### ①料金種別

適用される料金種別にチェックを付ける。

#### ②時間指定

適用される指定の時間がある場合は、時間帯を入力する。 月毎の場合は月を選択する

| 割引名 *    |         |     | 1   | 料金種別* | 月極保育<br>スポット延長料<br>時間オプション  | 月極延長<br> 金<br> 一時保育料金<br>- オプション |                   |
|----------|---------|-----|-----|-------|-----------------------------|----------------------------------|-------------------|
| 月上限額     |         | Ħ   | 2   | 時間指定* | 月 日<br>※時間指定をすると他<br>の計上をする | 10:00 ~                          | 19:00<br>の先に指定した® |
| 料金テーブル * | 全年龄一律登録 | 0歲児 | 1歳児 | 2歳児   | 3歲児                         | 4歲児                              | 5歲児               |
|          |         | H - | H   | -     |                             |                                  | Н                 |

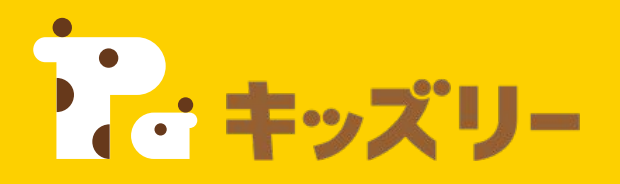

## ①請求書作成·登降園集計FAQ

https://lookmee.tayori.com/q/k-billing

②キッズリーお客様サポート 〈園・施設専用お問い合わせ窓口〉 ふ 050-2018-0102 営業時間:平日9:00~17:00(土日祝除く)

フォームURL: <u>https://kidsly.jp/support/contact.html</u>

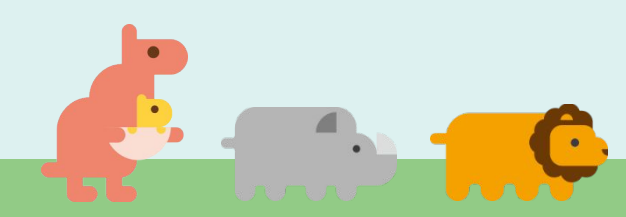